# Google Prezentācijas

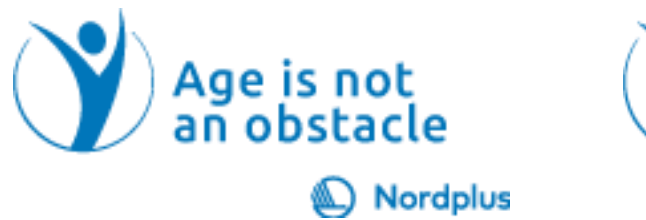

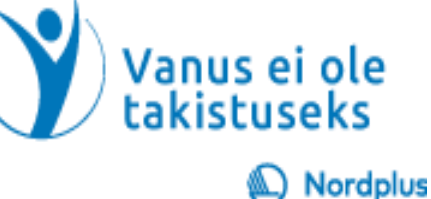

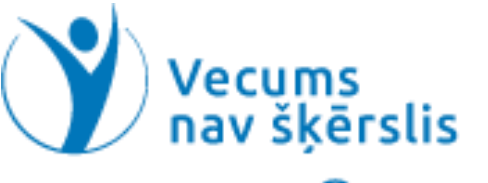

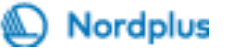

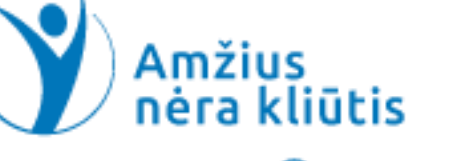

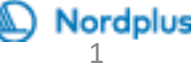

## Kas ir Google Prezentācijas?

Google Prezentācijas ir bezmaksas tiešsaistes lietojumprogramma.

Ja vēlaties dalīties ar saviem mīļajiem un/ vai draugiem iespaidos par neseno ceļojumu vai citu notikumu, Google slaidi var palīdzēt padarīt jūsu stāstu interesantāku. Ja vēlaties atstāt saviem bērniem un nākamajām paaudzēm dažas atmiņas par sevi un/vai senču dzīvi, Google Prezentācijas var atvieglot šo grūto darbu, izveidot albumus ar piezīmēm (15.-16. slaids).

## Uzmanīgi izlasiet zemāk esošo tekstu!

- Izmantojiet šo prezentāciju kopā ar failu Prezentācijas\_Piezīmes. Šajā failā ir sniegti daži paskaidrojumi un papildu informācija.
- Visur, kur šajā prezentācijā vai failā Prezentācijas\_Piezīmes redzat ikonu «Atskaņot video», nospiediet un turiet nospiestu taustiņu Ctrl un vienlaikus noklikšķiniet ar peles kreiso pogu (Ctrl+klikšķis), lai skatītos attiecīgo videoklipu
- - Neatkarīgi no tā, kur šajā prezentācijā vai failā Prezentācijas\_Piezīmes redzat ikonu «Vingrinājums», izpildiet vingrinājumu slaidā vai izmantojiet taustiņu kombināciju Ctrl+klikšķis, lai atvērtu vingrinājumu, kas saglabāts atsevišķā failā.
  - Nesteidzieties! Noteikti izpildiet vingrinājumus, pirms sākat iepazīties ar nākamo tēmu. Lai kaut ko iemācītos, ir ļoti svarīgi nostiprināt to, ko jau esat iemācījies, praktizējot.

#### Kā palaist Google Prezentācijas? Jaunas prezentācijas sākšana.

- Ievadiet tīmekļa pārlūkprogrammā URL https://slides.google.com adreses joslā, lai pārietu uz Google Prezentāciju vietni.
- Pārlūkā Chrome varat vienkārši noklikšķināt uz 9 punktiem – Google lietotnes un atrast Google Prezentācijas.
- Google slaidu sākumlapā redzēsit iespējas sākt jaunu prezentāciju.
- Meklējiet simbolu "+" vai pogu ar nosaukumu "Tukšs" vai "+ Jauna prezentācija".

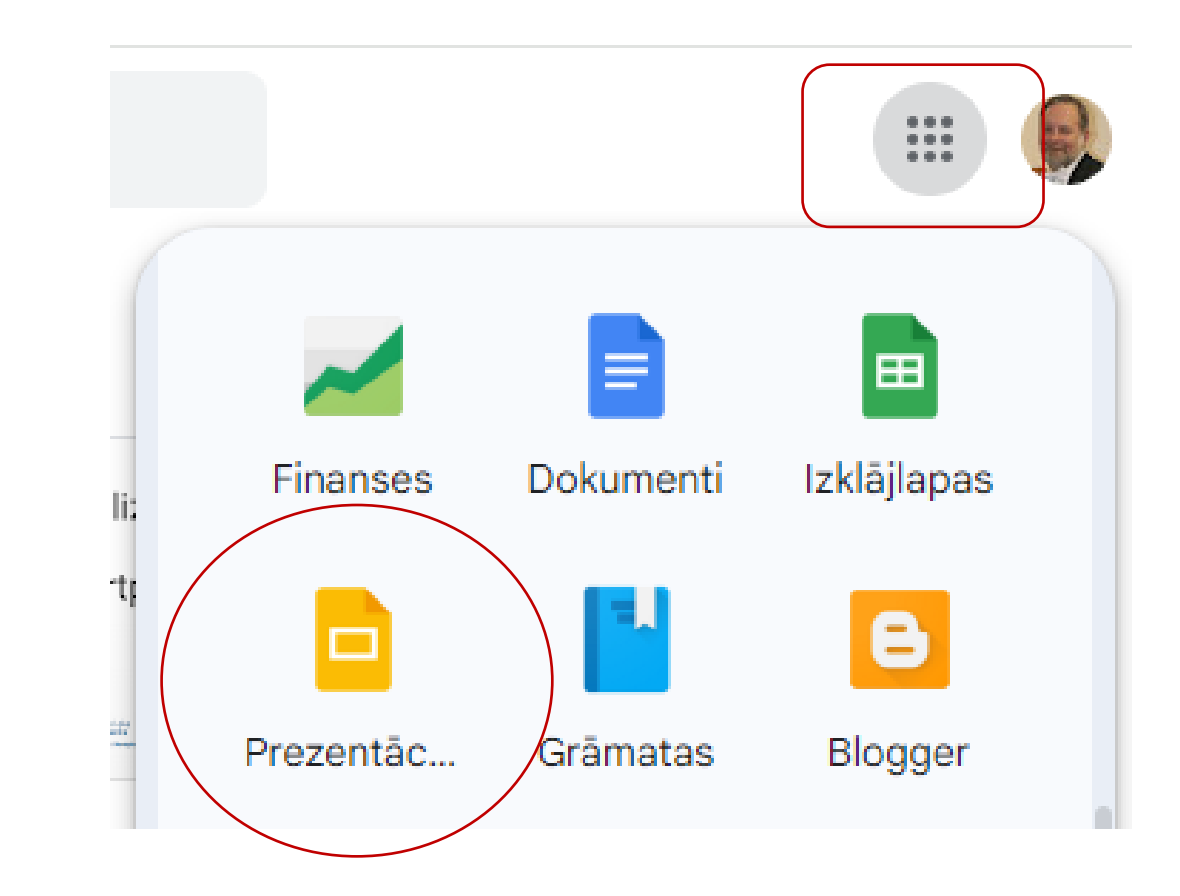

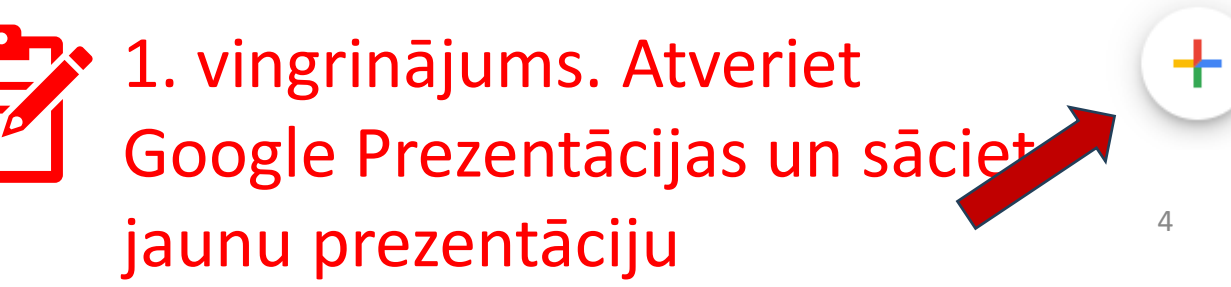

#### Google Prezentāciju izvēlnes (I)

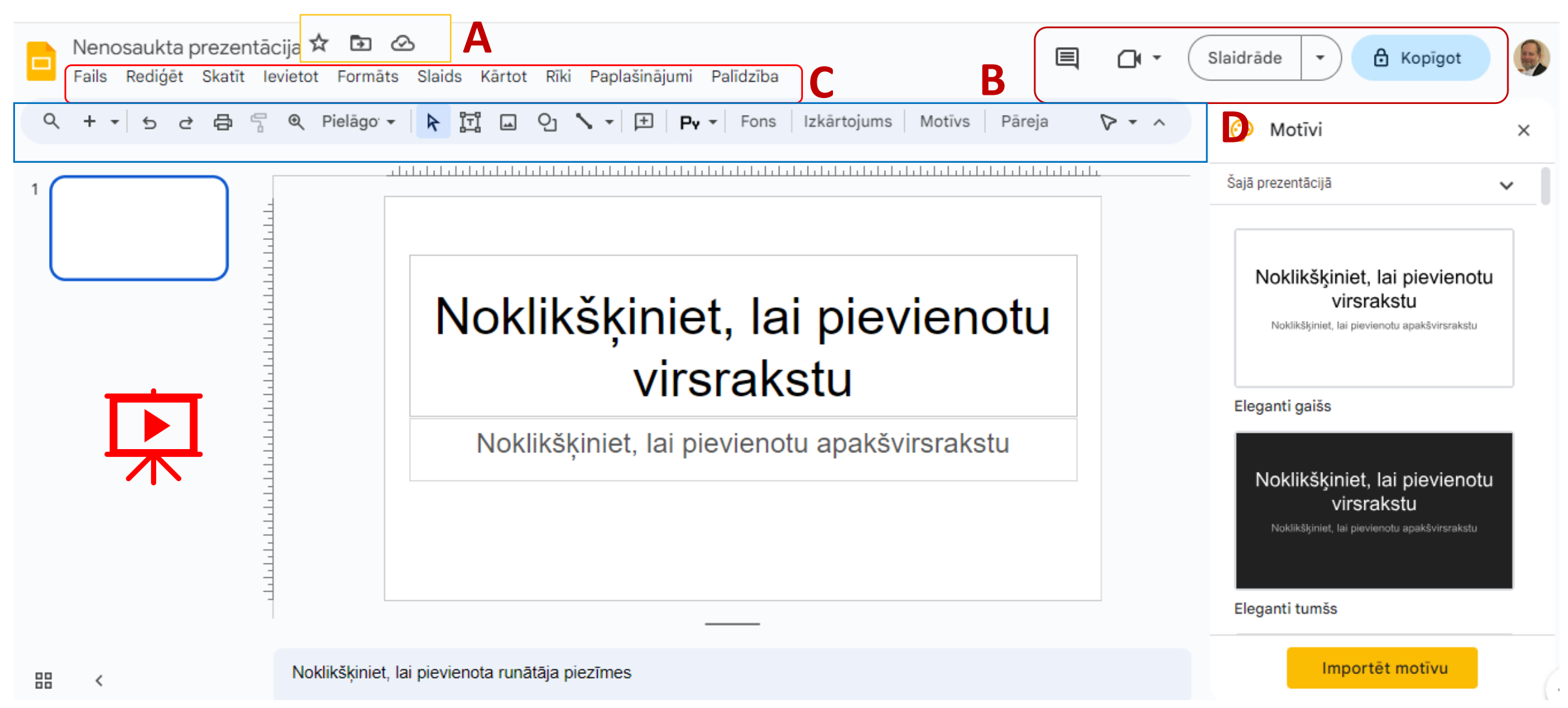

## Google Prezentāciju izvēlnes (II)

- Google slaidos ir 4 izvēlnes;
- Katra izvēlne kalpo konkrētiem mērķiem:
- A Augšējā kreisajā stūrī
- **B** Augšējā labajā stūrī
- C Vidus
- D Apakšējais
- Ja noklikšķināsit ar kursoru uz jebkura vienuma katrā no četrām izvēlnēm, tiek parādītas dažādu opciju nolaižamās izvēlnes

## Augšējā kreisā (A) un augšējā labā (B) izvēlne

- Augšējā kreisā puse (A) tā ir dokumenta līmeņa izvēlne, kas ļauj veikt darbības faila līmenī:
- 1.1. atzīmēt prezentāciju ar zvaigznīti; 1.2. pārvietot prezentāciju; 1.3. – lai izpētītu prezentācijas statusu (Visas diskā saglabātās izmaiņas; Šis dokuments ir gatavs lietošanai bezsaistē; Šo dokumentu var rediģēt bez interneta savienojuma. Pēc atkārtota savienojuma izveides izmaiņas tiks saglabātas diskā).
- Augšējā labā (B) 2.1. parāda pēdējās rediģēšanas laiku;
  2.2. atver komentāru vēsturi; 2.3. ļauj pievienoties izsaukumam; 1.4. uzsāk slaidrādi.

## Vidējā (C) izvēlne

- Ir 10 cilnes, katra sastāv no atbilstošiem vienumiem:
- Cilne Fails Jauns: sākt jaunu dokumentu; Atvērt: piekļūt esošajām prezentācijām; Izveidojiet kopiju: dublējiet savu prezentāciju; Lejupielādēt: saglabājiet dažādos formātos. Versiju vēsture: skatīt iepriekšējās versijas; Lapas iestatīšana: slaidu izmēru pielāgošana; Drukāt: drukājiet prezentāciju.
- Cilne Rediget Atsaukt; Atsaukt atsaukšanu; Izgriezt/kopet/ielīmet: Dzest; Atrast un aizstāt:.
- Cilne Skats Slaidrāde, Motīvu izveide, Režģis un palīglīnijas: Tālummaiņa; Pilnekrāna režīms.

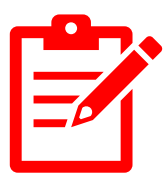

2. vingrinājums. Šinī slaidā ir tikai dažas no cilnēm un tikai svarīgākās komandas. Patstāvīgi izpētiet pārējās cilnes un komandas.

# Apakšējā (D) izvēlne

- Populārākajām komandām ir pieejamas pogas kā:
- - atsaukt, atsaukt atsauktās darbības;
- - formāta krāsa;
- - tālummaiņas;
- atlasīt objektu;
- - ievietot: teksts, lodziņš, attēls, forma, līnija vai
- - pievienot komentāru

#### Jaunas prezentācijas sākšana

 Ja jums jau ir atvērta kāda prezentācija, jaunas veidošanu variet sākt ar komandām Fails  $\rightarrow$ Jauns un izveleties sākt ar tukšu prezentāciju vai izmantot kādu no veidņu galerijas

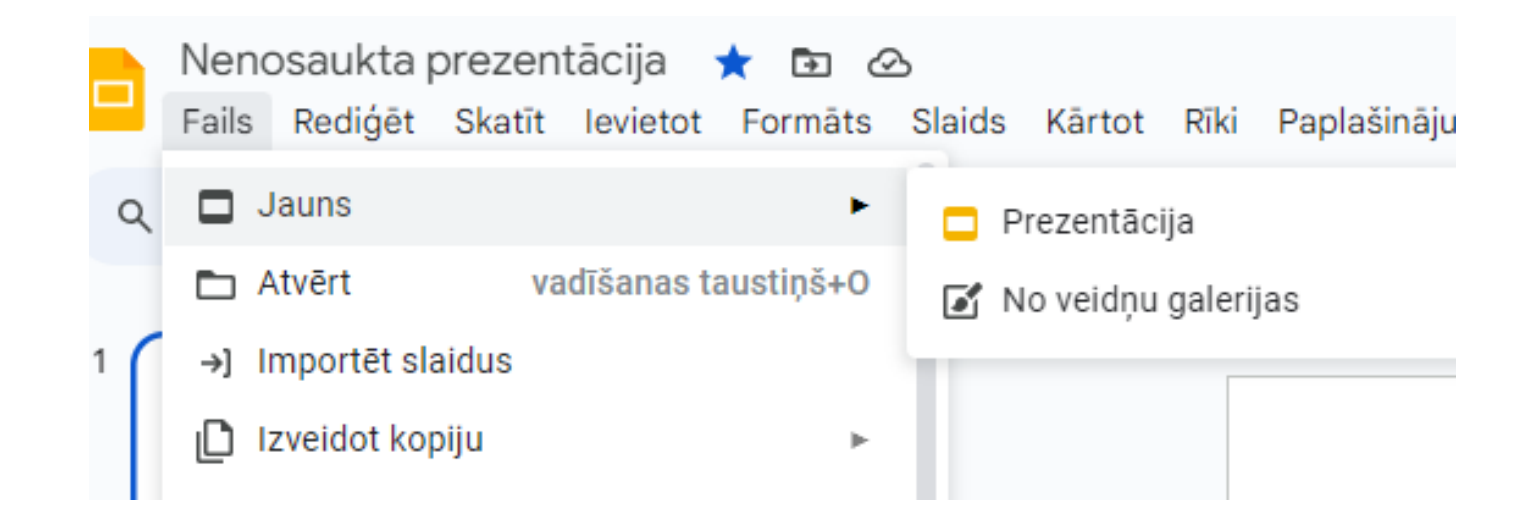

## Slaidu pievienošana un rediģēšana (1)

- Lai pievienotu jaunu slaidu, noklikšķiniet uz pogas "+" blakus slaidu kārtotājam ekrāna kreisajā pusē
- vai dodieties uz cilni "Slaids" un atlasiet "Jauns slaids".

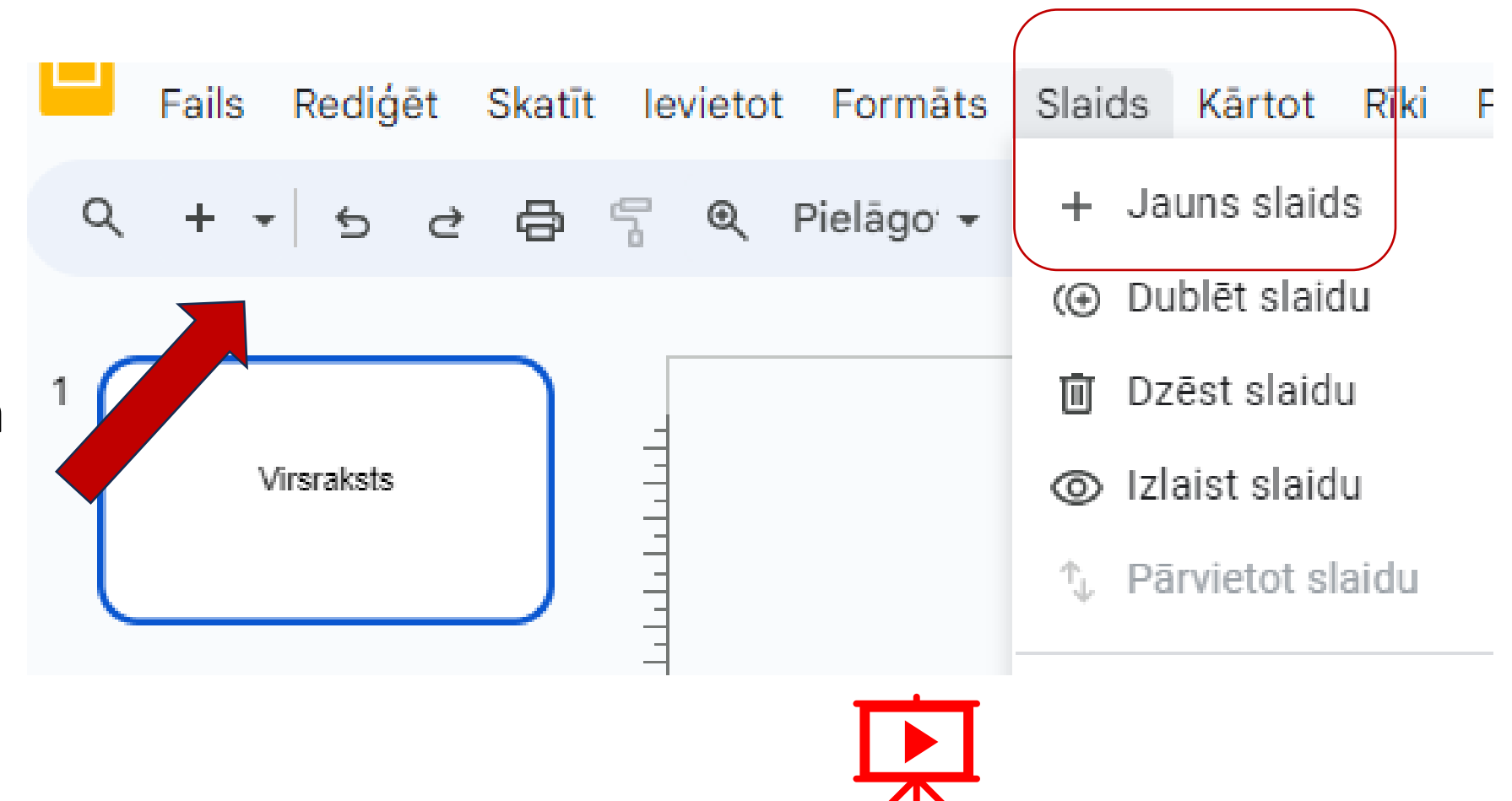

## Slaida satura rediģēšana

- Noklikšķiniet uz jebkura tekstlodziņa, lai sāktu rakstīt.
- Izmantojiet izvēlnes cilni levietot, lai ievietotu attēlus, formas, diagrammas un citus elementus.

| əlīdz |
|-------|
| ►     |
|       |
|       |
|       |
| ►     |
| ►     |
| ►     |
| ►     |
|       |
| ►     |
|       |

## Slaidu pievienošana un rediģēšana (2)

 Jaunā slaida izkārtojumu var izvēlēties, noklikšķinot uz lejupvērstās bultiņas blakus pogai "+" un izvēloties izkārtojumu, kas atbilst saturam, kuru plānojat pievienot.

> 3. vingrinājums. Ievietojiet slaidu ar Virsrakstu un pamattekstu. Virsraksts – Dienas režīms. Pamattekstā ierakstiet galvenos šīs dienas darbus.

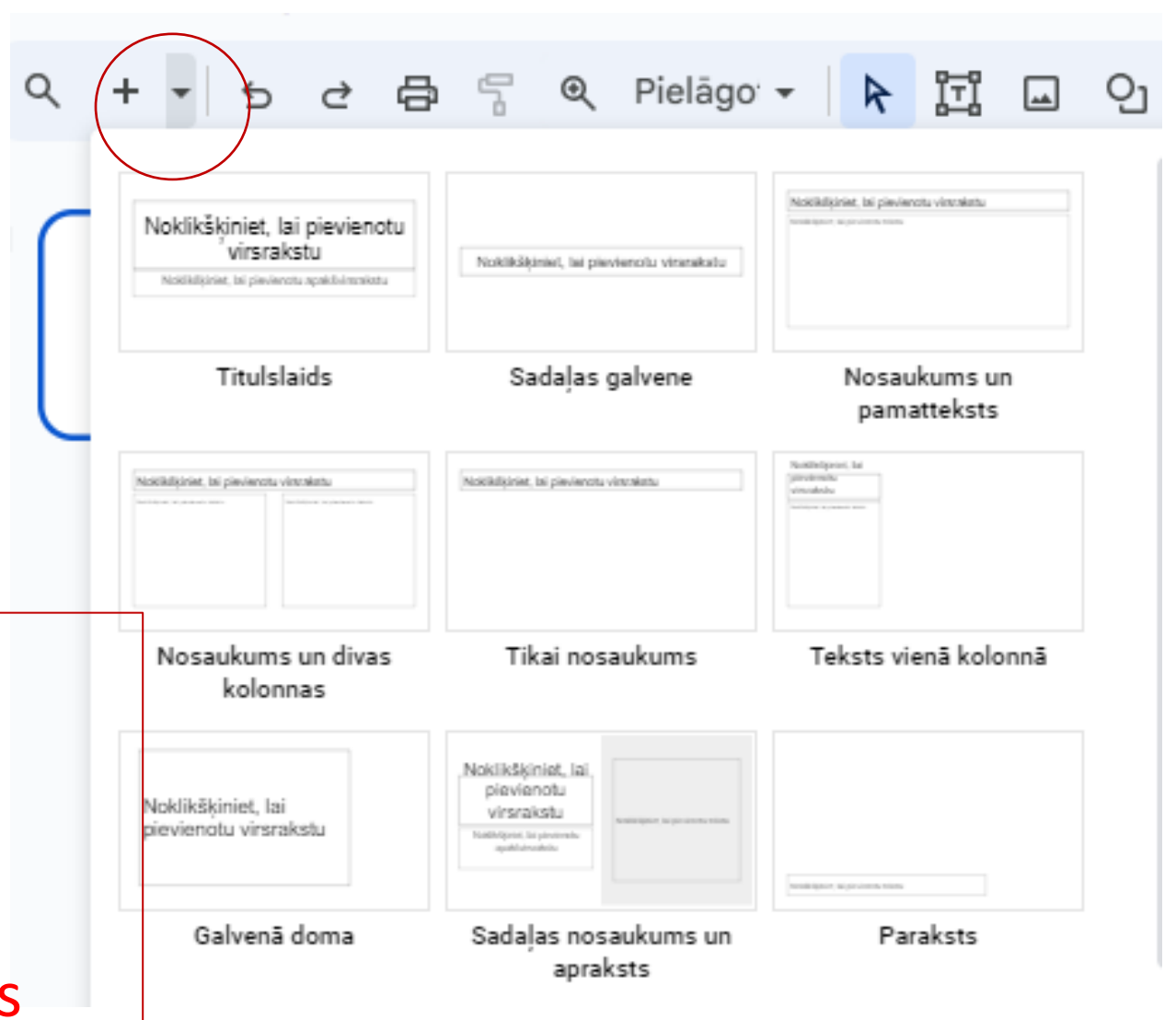

#### Elementu ievietošana

- Lai pievienotu attēlu, augšējā izvēlnē noklikšķiniet uz cilni "levietot", pēc tam atlasiet "Attēls" un izvēlieties, no kurienes augšupielādēt attēlu.
- Formām, diagrammām un tekstlodziņiem izmantojiet arī izvēlni "levietot" un atlasiet atbilstošo opciju.
- Varat mainīt šo elementu izmērus un pārvietot tos pa slaidu, noklikšķinot un velkot to malas vai stūrus.

| evietot       | Formāts    | Slaids | Kārtot | Rīki | Paplašinājumi | Palīdz | ība                       | 0     |
|---------------|------------|--------|--------|------|---------------|--------|---------------------------|-------|
| 🛋 At          | tēls       |        |        |      |               | •      | ▲ Augšupielādēt no datora |       |
| <b>іті</b> Те | kstlodziņš |        |        |      |               |        | Q Meklēt tīmeklī          |       |
| ⊲) Au         | dio        |        |        |      |               |        | 🖙 GIF attēli un uzlīmes , | Jauns |
| 💾 Vi          | deo        |        |        |      |               |        |                           |       |
| ဝ၂ Fo         | rma        |        |        |      |               | •      | Disks                     |       |
| 📅 Ta          | bula       |        |        |      |               | •      | ≁ Fotoattēli              |       |
| ரு Dia        | agramma    |        |        |      |               | ►      | GÐ PĒC URL                |       |
| 📩 Dia         | agramma    |        |        |      |               | Þ      | Kamera                    |       |
|               |            |        |        |      |               |        |                           |       |

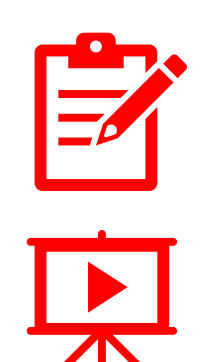

4. vingrinājums. Slaidā Nosaukums un 2 kolonas. Virsrakst Amarillis, vienā kolonā ievietojiet internetā sameklētu attēlu, otrā kolonā iekopējiet īsu aprakstu.

## Elementu ievietošana (2)

- Ja nolemjat Google slaidos ievietot fotoattēlus un / vai albumus, jums jāievēro tālāk redzamajā slaidā parādītie norādījumi:
  - - izvēlieties cilni levietot;
  - - izvēlieties Attēls, pēc tam Fotoattēli
- Pēc šīs darbības monitora labajā stūrī parādīsies divas opcijas: fotoattēli un albumi, kas atrodas Google diskā.
- Ja fotogrāfija ir tikai datorā, to vispirms vajag augšupielādēt.
- Uzklikšķiniet nepieciešamajam fotoattēlam un ievietojiet slaidā.
- Fotoattēli no albuma arī jāievieto pa vienam, katru savā slaidā!

## Fotoattēlu un albumu ievietošana

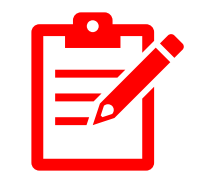

#### 5.vingrinājums.

- Nofotografējiet sevi, izmantojot datora kameru. Augšupielādējiet attēlu. Ievietojiet attēlu slaidā un pierakstiet personas vārdu, uzvārdu vietu un laiku.
- Pameklējiet internetā vai tajā nav atrodams kāds jūsu attēls. Ja atrodiet - ievietojiet attēlu slaidā un pierakstiet personas vārdu, uzvārdu vietu un laiku.
- Pārskatiet savu Google Disku un Google Fotoattēli. Ievietojiet vismaz 3 attēlus slaidos.

## Slaidu formatēšana

- Izmantojiet cilnes Formāts opcijas, lai mainītu fonta stilu, lielumu, krāsu, rindkopu un citas teksta formatēšanas opcijas.
- Varat arī mainīt slaida fona krāsu vai attēlu, ar peles labo pogu noklikšķinot uz slaida un atlasot "Mainīt fonu".
- Komanda Formatēšanas opcijas sniedz iespējas arī mainīt attēla formatējumu

| Forr       | nāts                                   | Slaids    | Kārtot    | Rīki | Paplašinājumi    | Pa |
|------------|----------------------------------------|-----------|-----------|------|------------------|----|
| <u>¶</u> , | 👖 Teksts no kreisās puses uz labo      |           |           |      |                  |    |
| Ţ          | Teksts no labās puses uz kreiso        |           |           |      |                  |    |
| в          | B Teksts                               |           |           |      |                  |    |
|            | 📧 Izlīdzināt un veidot atkāpi          |           |           |      |                  |    |
| ‡≡         | ‡≣ Rindstarpas un rindkopu atstarpes ► |           |           |      |                  |    |
| ≔          | ≡ Aizzīmes un numerācija ►             |           |           |      |                  | ►  |
| Π          | 📅 Tabula                               |           |           |      |                  | ►  |
|            | 🖾 Attēls                               |           |           |      |                  |    |
| -          | Apmales un līnijas 🔹 🕨                 |           |           |      |                  |    |
| ę          | Form                                   | atēšana   | s opcijas |      |                  |    |
| X          | Notīr                                  | īt format | ējumu     | vad  | īšanas taustiņš+ | -\ |

## Kā pievienot vai dublēt slaidu Google Prezentācijās?

- <u>Pievienošana</u>: ir daudz veidu, kā pievienot slaidu. Vienkāršākais: atlasiet jebkuru slaidu un nospiediet Ctrl + M. Tiks izveidots jauns slaids ar tādu pašu noformējumu kā atlasītais.
- Varat arī izvēlēties jebkuru slaidu, dodieties uz rīkjoslu un noklikšķiniet uz pogas "+", kas atrodas ekrāna augšējā kreisajā stūrī. Noklikšķiniet uz tā, parādīsies nolaižamā izvēlne, kurā varat izvēlēties dizainu, kuru vēlaties piemērot šim jaunajam slaidam (atcerieties, ka tas tiks izveidots zem izvēlētā slaida).
- <u>Dublēšana</u>: dažreiz vēlaties atkārtot to pašu noformējumu vai atkārtoti izmantot noteiktu izkārtojumu. Atlasiet to, ar peles labo pogu noklikšķiniet uz tā un izvēlieties Dublēt slaidu. Vai arī varat vienkārši noklikšķināt uz Slaids → Jauns slaids

#### Kā pārvietot, dzēst, paslēpt (izlaist) slaidu

- Lai pārvietotu jebkuru slaidu, atlasiet to un velciet to uz vēlamo pozīciju;
- Lai izdzēstu slaidu atlasiet slaidu vai slaidus, kurus vēlaties noņemt, ar peles labo pogu noklikšķiniet uz tiem un izvēlieties Dzēst. Vai vienkārši atlasiet tos un nospiediet taustiņus Delete vai Backspace;
- Paslēpjot slaidu, jūs neļaujat tam parādīties prezentācijā, neizdzēšot to. Lai to izdarītu, atlasiet slaidus, kurus vēlaties paslēpt, ar peles labo pogu noklikšķiniet uz tiem un izvēlieties Izlaist slaidu. Tiks parādīta pārsvītrotas acs ikona, kas nozīmē, ka šie slaidi prezentācijā nebūs redzami. Lai tie atkal būtu redzami, vienkārši atkārtojiet to pašu procesu.

## Slaida paslēpšana

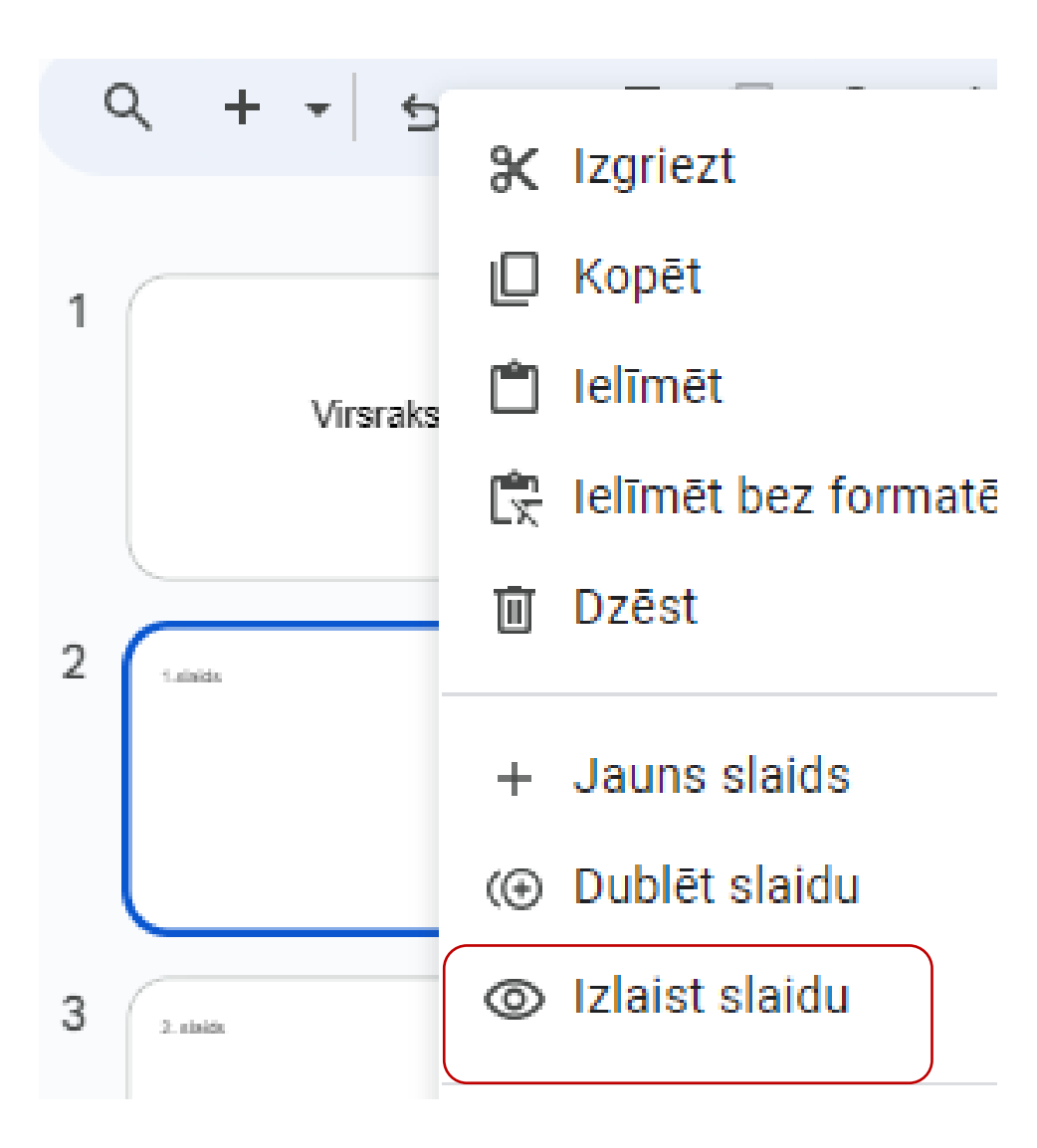

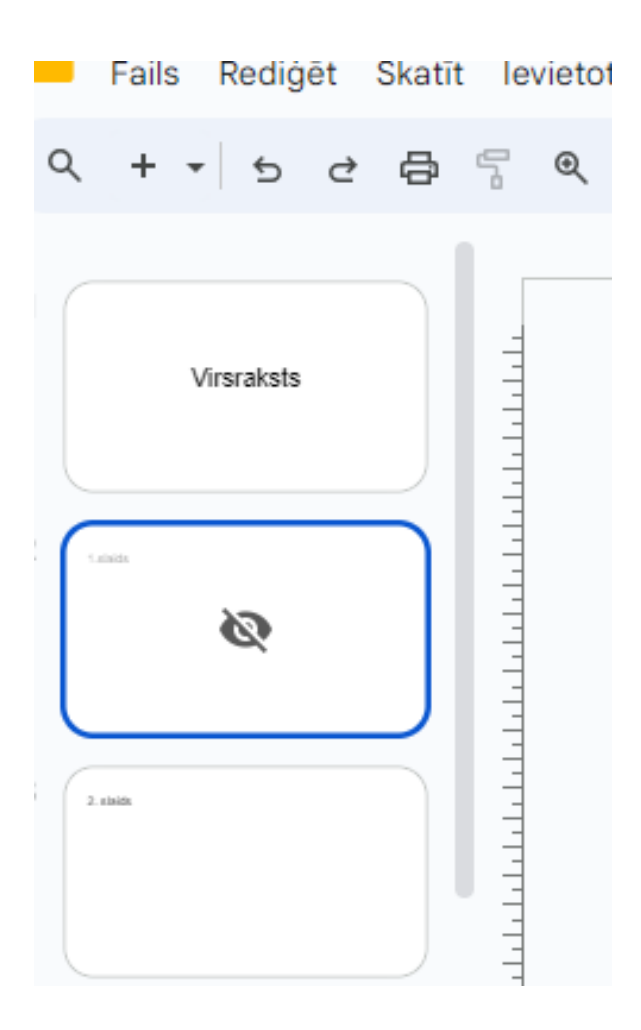

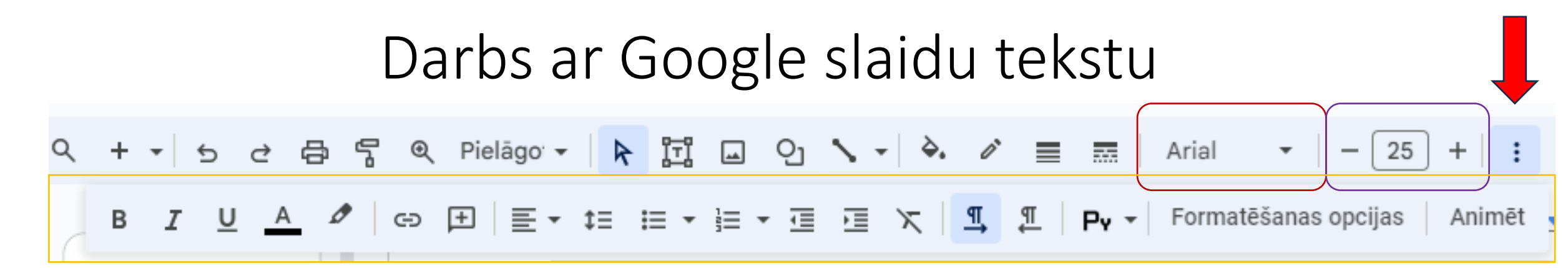

- Izvēlnē D, kurā ir biežāk lietoto komandu pogas, ir pogas fonta nomaiņai, fonta lieluma maiņai.
- Uzspiežot uz 3 punktiem joslas labajā malā, parādās papildus izvēlne ar pogām gan fonta, gan rindkopas formatēšanai

## Saglabāšana un lejupielādēšana (1)

- Google Prezentācijas automātiski saglabā jūsu prezentāciju, kad strādājat ar to kā Nenosauktu prezentāciju. Varat to pārdēvēt Fails → Pārdēvēt
- Lai eksportētu prezentāciju, dodieties uz "Fails", virziet kursoru virs "Lejupielādēt" un atlasiet formātu, kurā vēlaties lejupielādēt prezentāciju, piemēram, PowerPoint (\*.pptx) vai PDF (\*.pdf).

|   | Nenosaukta prezentāc<br>Fails Rediģēt Skatīt Iev | ja ★ 🗈 🕗<br>ietot Formāts S                            |
|---|--------------------------------------------------|--------------------------------------------------------|
| 0 | २ + • ५ ৫ 🛱 🖥                                    | Q Pielāgo ▼                                            |
| J | Fails Rediģēt Skatīt Ievietot                    |                                                        |
| 2 | Jauns                                            |                                                        |
|   | 🖿 Atvērt 🛛 vadīšanas i                           | Microsoft PowerPoint (.pptx)                           |
| ( | →] Importēt slaidus                              | ODP dokuments (.odp)                                   |
|   | 🗋 Izveidot kopiju                                | PDF dokuments (.pdf)                                   |
|   | <b>≗</b> + Kopīgot                               | Vienkāršs teksts (.txt)                                |
|   | E-pasts                                          | JPEG attēls (.jpg, pašreizējais slaids)                |
|   | .↓. Lejupielādēt                                 | PNG attēls (.png, pašreizējais slaids)                 |
|   | <b>-</b> ,-,-                                    | Mērogojama vektoru grafika (.svg, pašreizējais attēls) |
| ( | na Pārdēvēt                                      |                                                        |
|   |                                                  |                                                        |

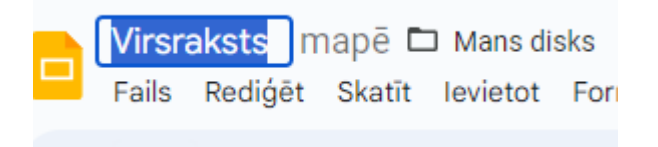

#### Motīva izvēle.

- Veidojot jaunu prezentāciju, jums tiks piedāvāts izvēlēties dizainu. Google Prezentācijas piedāvā dažādas tēmas ar iepriekš iestatītiem motīviem un krāsu shēmām.
- Pārlūkojiet motīvus un noklikšķiniet uz tāda, kas atbilst jūsu prezentācijas stilam un mērķim.
- Ja vēlaties sākt ar tukšu slaidu, vienkārši aizveriet motīvu atlasītāju, lai turpinātu ar tukšu slaidu.
- Ja motīvu vēlaties lietot vēlāk, noklikšķiniet uz Slaids → Mainīt motīvu

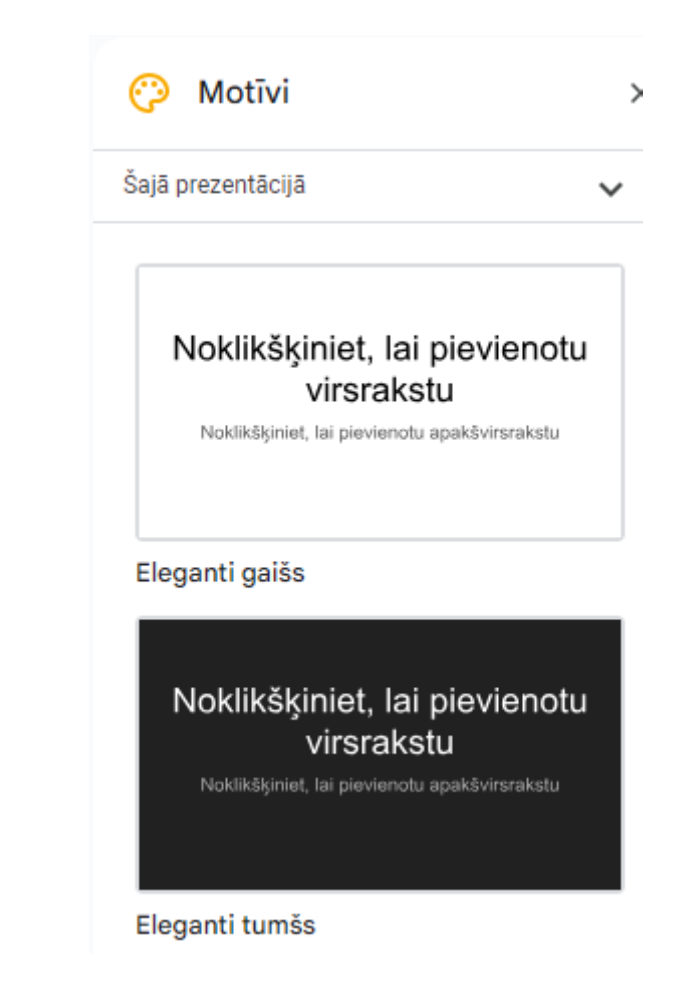

#### Prezentācijas kopīgošana

- Lai kopīgotu savu prezentāciju ar citiem, noklikšķiniet uz pogas "Kopīgot" izvēlnē B un ievadiet to personu e-pasta adreses, ar kurām vēlaties to kopīgot.
- No šīs opcijas varat arī iegūt koplietošanas saiti, saglabāt to un kopīgot arī vēlāk.

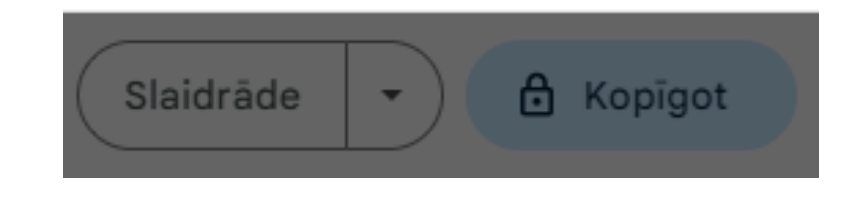

Kopīgojiet vienumu "Virsraksts" ŵ  $\bigcirc$ 

Pievienot personas vai grupas

Personas, kurām ir piekļuve

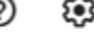

Vispārēja piekļuve lerobežots 🔻 ዮ Atvērt, izmantojot saiti, var tikai lietotāji, kuriem ir piekļuve Kopēt saiti Gatavs

#### Slaidrāde

Google Prezentācijām, tāpat kā PowerPoint, ir dažādi prezentācijas režīmi, kas var noderēt, kad prezentējat, un jūs vēlaties, lai slaidrāde izskatītos nevainojami.

Neatkarīgi no tā, vai meklējat tikai slaidus, runātāja piezīmes vai jautājumu un atbilžu līdzekli, šeit uzzināsit par šiem un to attiecīgajiem iestatījumiem. Nospiediet **Slaidrāde** izvēlnē B, lai sāktu! Lai veicas! ©